## How to Deactivate a Bank Account

- 1. From Cash Management module click Bank Accounts.
- 2. The Search Bank Accounts screen will open. Select the bank account you want deactivated by checking the checkbox before the selected bank account and click View toolbar button.

| inter (13)                        | in record(a) (raciected) |                     |                |                                 |
|-----------------------------------|--------------------------|---------------------|----------------|---------------------------------|
| Bank Name                         | Active                   | Bank Account Holder | GL Account Id  | GL Account Description          |
| Chase Bank - IN                   | ~                        |                     | 10005-0000-000 | Chase- Cash in Bank - Home o    |
| Three Rivers Federal Credit Union | ~                        |                     | 10004-0000-000 | Three Rivers - Operating - Gra  |
| Chase Bank - IN                   | ×                        |                     | 10000-0000-000 | Wells Fargo - Disbursement -    |
| Fifth Third                       | $\checkmark$             |                     | 10002-0000-000 | Fifth Third - AG Operations - H |
| Commerce Bank                     | $\checkmark$             |                     | 10718-0000-000 | Payroll Checking - Home offic   |
| Fifth Third                       | ¥                        | iRely               | 10011-0000-000 | Cash on hand-Home office-A      |
| Fifth Third                       | ¥                        | iRely               | 10013-0000-000 | Cash on hand-Home office-A      |
| Royal Bank of Canada              | ¥                        |                     | 10000-9002-006 | Wells Fargo - Disbursement-     |
| Fifth Third Bank                  | ~                        |                     | 14140-0001-001 | Cash Smoke-Fort Wayne-Gra       |
| Fifth Third Bank                  | ×                        |                     | 14140-0001-000 | Cash Smoke-Fort Wayne-Adr       |
| Fifth Third Bank                  | ×                        |                     | 14152-1206-116 | CM Smoke GL Account-CM Si       |
| US BANK NA                        | ~                        |                     | 10002-0000-000 | Fifth Third - AG Operations - I |

? 🗘 🖓 🖂 Ready

3. Bank Accounts screen will open displaying the selected bank account record. Uncheck the Active checkbox.

| ank Name US BANK NA   accourt No 04521030   accourt No 04521030   Grance 0.00000   Rect Prink Bank File Information Creek No   Company ID Each   Bain Account No 04521030   Bain Account No 04521030   Corrace Transit No   Corrace Transit No   Search Address EPH-MN-WN1A   EFF Formats Each Caccount No   Bank Statement Number Ange   Activity Activity Acti                                                                                                    | Details Audit              | Log (1)            |           |                                  |       |                             |   |                          |            |
|----------------------------------------------------------------------------------------------------|----------------------------|--------------------|-----------|----------------------------------|-------|-----------------------------|---|--------------------------|------------|
| Account Holder Company ID   Account No G4521030   Balance 0.000000   Contract Bank Name   Contract Next EFI/ACH No   Search Address Enter address to search   City ST.PAUL   State MN Activity Chark Payroll   City ST.PAUL   State MN Activity Chark Payroll   Activity Chark Payroll V   Back Statement V   Activity Chark Payroll V   Back Statement V   Activity Chark Payroll V   City ST.PAUL   State MN   Activity Chark Payroll V   Activity Chark Payroll V   Back Statement V   Activity Chark Payroll V   Back Statement V   Activity Chark Payroll V   Back Deck No I   City ST.PAUL   State Chark No I   City Statement   Activity Chark Payroll V   Back Deck No I   City Statement   Activity Chark Payroll V   Robins Chark Rage V   Phone (800937-6310)   Back Max V   Website Wwwyahoa.com   Website Wwwyahoa.com   Back Accounts (10002-0000-000)   Citick Caree Util Page 1 of 1 b   Citick Close toolbar button to close the screen. Enter Chark Statement   Back Accounts Util K Recordiation                                                                                                    | Bank Name 🔸 US BANK NA 🗸 🗸 |                    |           | Electronic Bank File Information |       | Check Number Range          |   |                          |            |
| Account No 04521030   Balance 0.00000   Activacian Transit No   121122676 Next Check No   Contract Next EFT/ACH No   Address EP-MIN-WN1A   Each Address EP-MIN-WN1A   City S1: PAUL   Statement Activacian Aprol   Activacian Aprol Statement   Activacian Aprol Statement   Balak Marce Statement   Balak Marce Statement   Balak Marce Statement   Balak Marce Statement   Balak Marce Statement   Balak Marce Statement   Balak Marce Statement   Balak Marce Statement   Balak Accounts Statement <td< th=""><th>Account Holder</th><th></th><th></th><th></th><th></th><th>Company ID</th><th></th><th>Starting Check No</th><th></th></td<>                                                                                                    | Account Holder             |                    |           |                                  |       | Company ID                  |   | Starting Check No        |            |
| Balance 0.00000   Contact:   Search Address   Enter address to search   Address   EMM-WINIA   PhM-WINIA   City   ST: PAUL   State   MN   ActifNACHA Payroll   City   State   Dipostal   State   Phone   (B00)937-6310   Fax   Cered Credit Card   Context No   Endition   Context No   City   State   MN   ActifNACHA Payroll   City   State   Phone   (B00)937-6310   Fax   City   Cited   Context No   Endition   Context No   Context No   Context No   Context No   Context No   Context No   City   State   Phone   (B00)937-6310   Fax   Context No   Context No   Context No   Context No   Context No   Context No   Context No   Context No   Context No   Context No   Context No   Context No   Context No   Context No   Context No   Context No   Context No   Context No   Context No   Context No   Context No <td< th=""><th>Account No</th><th>04521030</th><th></th><th>Currency + US</th><th>~</th><th>Bank Name</th><th></th><th>Ending Check No</th><th></th></td<>                                                                                                    | Account No                 | 04521030           |           | Currency + US                    | ~     | Bank Name                   |   | Ending Check No          |            |
| Contract:       Nexx EFT/ACH No       O       Check No. Length         Search Addresss       Emer address to search       Eft Formats       Deable MICR Printing         Address       EP-MN-WN1A       Eft Formats       Deable MICR Printing       Deable MICR Printing         Cry       ST. PAUL       State       MN       ActivitACHA Rayroll       V         Zip/Porstal       S107-1419       Country United States       Cereat Credit Card       V         Phone       (800)937-6310       Fax       Cereat Credit Card       V         Website       www.yahoo.com       El Accounts       El Accounts       Conments         SWIFT       El Accounts       El Accounts       El Accounts       Context United States       I         Rak Accounts - US BANK NA       Conce       I       I       I       I       I         Rak Accounts - US BANK NA       Conce       I       I       I       I       I       I       I       I       I       I       I       I       I       I       I       I       I       I       I       I       I       I       I       I       I       I       I       I       I       I       I       I       I       I                                                                                                    | Balance                    |                    | 0.000     | 000 Active                       |       | Transit No 121122676        |   | Next Check No            |            |
| Search Address Enrer address to search   Address EP-MN-WN1A   Address EP-MN-WN1A   Cry ST. PAUL   State MN   Address AcH/NACHA AP   Chy St. PAUL   State MN   AcH/NACHA AP   Chy St. PAUL   State MN   AcH/NACHA AP   Chy St. PAUL   State MN   AcH/NACHA AP   Chy St. PAUL   State MN   Chy AcH/NACHA AP   Chy State   Chy State   Chy State   Chy Chy   Chy State   Chy State   Chy Chy   Chy Chy   Chy Chy   Chy Chy   Chy Chy   Chy Chy   Chy Chy   Chy Chy   Chy Chy   Chy Chy   Chy Chy   Chy Chy   Chy Chy   Chy Chy   Chy Chy   Chy Chy   Chy Chy   Chy Chy   Chy Chy   Chy Chy   Chy Chy   Chy Chy   Chy Chy   Chy Chy   Chy Chy   Chy Chy   Chy Chy   Chy Chy   Chy </th <th>Contact</th> <th></th> <th></th> <th></th> <th></th> <th>Next EFT/ACH No</th> <th>0</th> <th>Check No. Length</th> <th></th>                                                                                                    | Contact                    |                    |           |                                  |       | Next EFT/ACH No             | 0 | Check No. Length         |            |
| Address EP-MN-WN1A EP-MN-WN1A EP- | Search Address             | Enter address to s | search    |                                  |       |                             |   | Number of Checks         | 2 Create   |
| City       St. PAUL       State       NN         ACH/NACHA Payroll       Statistic Check Number Range         Zip/Postal       Still       Still         Zip/Postal       Still       Still         Phone       (B00)937-6310       Fax         Phone       (B00)937-6310       Fax         Phone       (B00)937-6310       Fax         Phone       (B00)937-6310       Fax         Phone       (B00)937-6310       Fax         Phone       (B00)937-6310       Fax         Phone       (B00)937-6310       Fax         Phone       (B00)937-6310       Fax         Comments       Charced Credit Card       V         Postive Pay       V       Comments         SWIFT       GL Accounts       GL Accounts         GL Accounts       GL Accounts       GL Accounts         SWIFT       Edited       If I Page       I of I P         Click Save toolbar button to save the record.       Image Save       Image Save         Back Accounts - US BANK NA       Comments       Image Save       Image Save         New Swet Seeth Delete Undo Bask Credt Audit Register Coce       Coce       Image Save       Image Save         Click Close toolbar                                                                                                    | Address                    | EP-MN-WN1A         |           |                                  | 0     | EFI Formats                 |   | Enable MICR Printing     |            |
| City       Starting Check No         ZipPortsil       Starting Check No         ZipPortsil       Starting Check No         ZipPortsil       Starting Check No         Dence       Country United States         Website       Cerred Credit Card         Website       Cerred Credit Card         Website       Cerred Credit Card         Website       Comments         Comments       Comments         Quited Country       Context Pay         Quited Country       Country         Quited Country       Country                                                                                                    |                            |                    |           |                                  |       | Bank Statement              | ~ | Backup Check Number Rang | 2          |
| Intersection       Str.PAUL       Store       INN       ACH/NACHA AP       Intersection       Ending Check No         Zip/Postal       SS107-1619       Courny United States       ACH/NACHA AR       Intersection       Intersection                                                                                                    |                            |                    |           |                                  |       | ACH/NACHA Payroll           | ~ | Starting Check No        |            |
| Zip/Postal       55107-1419       Country       United States       V       ACMACHAAR       V       Number of Checks       1 App         Phone       (B00)937-6310       Fex       Cleared Credit Card       V       V       Comments         Website       www.yehoo.com       P       Positive Pay       V       Comments       Comments         IBAN       GL Accounts       GL Accounts       IL Accounts       IL Accounts                                                                                                    | City                       | ST. PAUL           | State     | MN                               |       | ACH/NACHA AP                | ~ | Ending Check No          |            |
| Phone (B00)937-6310 Fax Comments Comments Comme  | Zip/Postal                 | 55107-1419         | Country   | United States                    | ~     | ACH/NACHA AR                | ~ | Number of Checks         | 1 Appl     |
| Website       www.yahoo.com       Postule Pay         Email       Et Accounts         IBAN       SWIFT         SWIFT       Et Accounts         QLick Save toolbar button to save the record.         Bank Accounts - US BANK NA         New Search Delete Undo Bank Check Audit Recondition Register Cice         Click Close toolbar button to close the screen.         Bank Accounts - US BANK NA                                                                                                    | Phone                      | (800)937-6310      | Fax       |                                  |       | Cleared Credit Card         | ~ | Comments                 |            |
| Ernall Enall Enall | Website                    | www.yahoo.com      |           |                                  | P     | Positive Pay                | ~ |                          |            |
| IBAN<br>SWIFT GL Account: +10002-0000-000 Q III 4 Page 1 of1 >> Click Save toolbar button to save the record. Bank Accounts -US BANK NA                                                                                                    | Email                      |                    |           |                                  |       | GL Accounts                 |   |                          |            |
| SWIFT                                                                                                    | IBAN                       |                    |           |                                  |       | GL Account + 10002-0000-000 | ٩ |                          |            |
| ?     ♪     >     >     >     >     >     >     >     >     >     >     >     >     >     >     >     >     >     >     >     >     >     >     >     >     >     >     >     >     >     >     >     >     >     >     >     >     >     >     >     >     >     >     >     >     >     >     >     >     >     >     >     >     >     >     >     >     >     >     >     >     >     >     >     >     >     >     >     >     >     >     >     >     >     >     >     >     >     >     >     >     >     >     >     >     >     >     >     >     >     >     >     >     >     >     >     >     >     >     >     >     >     >     >     >     >     >     >     >     >     >     >     >     >     >     >     >     >     >     >     >     >     >     >     >     >     >     >     >     >     >     >     >     >     > </th <th>SWIFT</th> <th></th> <th></th> <th></th> <th></th> <th></th> <th></th> <th></th> <th></th>                                                                                                    | SWIFT                      |                    |           |                                  |       |                             |   |                          |            |
| Click Save toolbar button to save the record. Bank Accounts - US BANK NA ^  New Search Dekee Undo Bank Check Audit Recondition Register Close Click Close toolbar button to close the screen. Bank Accounts - US BANK NA ^                                                                                                    | ? 🗘 🖓 E                    | Edited             |           |                                  |       |                             |   | I4 4 Page                | 1 of 1 🕨   |
| Bank Accounts - US BANK NA ^  New Search Delete Undo Bank Check Audit Recondition Register Close Click Close toolbar button to close the screen. Bank Accounts - US BANK NA ^                                                                                                    | Click Sav                  | e toolbar          | butto     | n to save                        | the   | record.                     |   |                          |            |
| New Save Search Delete Undo Bank Check-Audit Reconciliation Register Close Click Close toolbar button to close the screen. Bank Accounts - US BANK NA                                                                                                    | Bank Accounts -            | US BANK NA         |           |                                  |       |                             |   |                          | ~ 🗆        |
| New Search Delete Undo Bank Check Audit Reconciliation Register Close           Click Close toolbar button to close the screen.           Bank Accounts - US BANK NA                                                                                                    |                            |                    |           |                                  |       |                             |   |                          |            |
| Click Close toolbar button to close the screen.                                                                                                    | New Save Sei               | arch Delete Undo   | o Bank Ch | eck Audit Reconcilia             | ation | Register Close              |   |                          |            |
| Bank Accounts - US BANK NA 🛛 💦 🗖                                                                                                    | Click Clo                  | se toolba          | r butte   | on to close                      | e th  | e screen.                   |   |                          |            |
|                                                                                                    | Bank Accou <u>nts -</u>    | US BANK NA         |           |                                  |       |                             |   |                          | <u>^ □</u> |

Once Bank Account is deactivated, this will not anymore be available in any Cash Management transaction.

## 1. From Cash Management module click **Bank Accounts**.

2. The Search Bank Accounts screen will open. Select the bank account you want deactivated by checking the checkbox before the selected bank account and click View toolbar button.

| New Open Refresh Report -                      |                                                  |                     |                |                                                       |  |  |  |  |  |  |  |
|------------------------------------------------|--------------------------------------------------|---------------------|----------------|-------------------------------------------------------|--|--|--|--|--|--|--|
| nii Accounts                                   |                                                  |                     |                |                                                       |  |  |  |  |  |  |  |
| B View Q Filter (F3) 12 record(s) (1 selected) | 88 View Q, Filter (F3) 12 record(s) (1 selected) |                     |                |                                                       |  |  |  |  |  |  |  |
| Bank Name                                      | Active                                           | Bank Account Holder | GL Account Id  | GL Account Description                                |  |  |  |  |  |  |  |
| Chase Bank - Indiana                           | ×                                                |                     | 10005-0000-000 | Chase- Cash in Bank - Home office - Admin             |  |  |  |  |  |  |  |
| Three Rivers Federal Credit Union              | ×                                                |                     | 10004-0000-000 | Three Rivers - Operating - Grain - Home office - Admi |  |  |  |  |  |  |  |
| Chase Bank - Indiana                           | ×                                                |                     | 10000-0000-000 | Wells Fargo - Disbursement - Home office - Admin      |  |  |  |  |  |  |  |
| Fifth Third                                    | ~                                                |                     | 10002-0000-000 | Fifth Third - AG Operations - Home office - Admin     |  |  |  |  |  |  |  |
| Commerce Bank                                  | ~                                                |                     | 10718-0000-000 | Payroll Checking - Home office - Admin                |  |  |  |  |  |  |  |
| PNC Bank                                       | ✓                                                | Test Account Holder | 10001-9001-002 | Wells Fargo - Payroll-Boston Tech Hub-Chemicals       |  |  |  |  |  |  |  |

3. Bank Accounts screen will open displaying the selected bank account record. Uncheck the Active checkbox.

| Details Check        | Layout Audit Log (8)                            |             |                            |     |                             |       |
|----------------------|-------------------------------------------------|-------------|----------------------------|-----|-----------------------------|-------|
| Bank Name * PNC Bank |                                                 | GL Accounts |                            |     |                             |       |
| ccount Holder        | xcount Holder Test Account Holder Currency+ USD |             | GL Account 10001-9001-002  |     |                             |       |
| Account No 🔸         |                                                 |             |                            |     |                             |       |
| Balance              |                                                 | -7          | ,093.20 Active             |     | Check Number Range          |       |
| ontact               | Jane Smith                                      |             |                            |     | Starting Check No 1         |       |
| earch Address        | Enter address to search                         | ٦           |                            |     | Ending Check No 5           |       |
| ddress               | 6279 E State Blv                                |             |                            | 0   | Next Check No 3             |       |
|                      |                                                 |             |                            |     | Check No. Length 8          |       |
| ity Fast Wayne State | IN                                              |             | Number of Checks 18 Create |     |                             |       |
| n/Postal             | 46815                                           | Country     | United States              | ~   | Enable MICR Printing 🖌      |       |
| hone                 | (260)/(71-0082                                  | Fax         | onited states              |     | Backup Check Number Range   |       |
| ebsite               |                                                 |             |                            | æ   | Starting Check No 0         |       |
| mail                 | www.pric.com                                    |             |                            |     | Ending Check No 0           |       |
| AN                   |                                                 |             |                            |     | Number of Checks 1 Apply    |       |
| SWIFT                |                                                 |             |                            |     | Comments                    |       |
| Electronic Banl      | File Information                                |             |                            |     |                             |       |
| Formats              |                                                 | Company     | ID                         |     |                             |       |
|                      | Edited                                          | Company     |                            |     | I∢ ∢ Page 1 of1 ▷ ▷I        |       |
| ick Sav              | e toolbar bu                                    | itton to    | o save the re              | cor | d.                          |       |
| ank Accou            | nts - PNC Bank                                  |             |                            |     |                             | ^ □ X |
|                      |                                                 |             |                            |     |                             |       |
| lew Save             | Search Delete                                   | Undo        | Bank Check Audit           | Re  | conciliation Register Close |       |
| ick Clos             | se toolbar b                                    | utton       | to close the s             | cre | een.                        |       |
| ank Accou            | nts - PNC Bank                                  |             |                            |     |                             | ^ □ X |
|                      |                                                 |             |                            |     |                             |       |
| New Save             | Search Delete                                   | Undo        | Bank Check Audit           | Re  | conciliation Register Close |       |

① Once Bank Account is deactivated, this will not anymore be available in any Cash Management transaction.

- 1. From Cash Management module click **Bank Accounts**.
- 2. The Search Bank Accounts screen will open. Select the bank account you want deactivated by checking the checkbox before the selected bank account and click View toolbar button.

| Bank Accounts                                          |              |                |
|--------------------------------------------------------|--------------|----------------|
| New Open Refresh Export Close                          |              |                |
| B Layout Q Filter Records (F3) 11 records (1 selected) | )            |                |
| Bank Name                                              | Active       | GL Account Id  |
| Chase Bank - Indiana                                   | $\checkmark$ | 10005-0000-000 |
| Three Rivers Federal Credit Union                      |              | 10004-0000-000 |
| Chase Bank - Indiana                                   | $\checkmark$ | 10000-0000-000 |
| Fifth Third                                            |              | 10002-0000-000 |
| Commerce Bank                                          | <b>v</b>     | 10718-0000-000 |
| PNC Bank                                               | $\checkmark$ | 10718-0004-100 |
| Midwest America FCU                                    | $\checkmark$ | 10000-0007-000 |
| Wells Fargo Indiana                                    | $\checkmark$ | 10000-0005-000 |
| ABC Bank                                               | $\checkmark$ | 10005-0101-000 |
| FG Bank                                                | ✓            | 10718-0004-003 |
| American Bank                                          | $\checkmark$ | 10000-0007-000 |

3. Bank Accounts screen will open displaying the selected bank account record. Uncheck the Active checkbox.

| Details Check          | Layout Audit Log (2)            |             |                    |                 |                   |               |             |           |   |   |
|------------------------|---------------------------------|-------------|--------------------|-----------------|-------------------|---------------|-------------|-----------|---|---|
| Bank Name:             | EFG Bank                        |             |                    |                 | GL Accounts       |               |             |           |   |   |
| Account No:            | 08112680                        |             | Currency: US       | ) ~             | GL Account:       | 10718-0004    | -003        | ~         |   |   |
| Balance:               |                                 | 0.0         | 0 Active:          |                 |                   |               |             |           |   |   |
| Contact:               | 08112680                        |             |                    |                 | Check Number R    | inge          |             |           |   |   |
| Address: 🛛 🖗           |                                 |             |                    |                 | Starting Check No | :             |             | 1         |   |   |
|                        |                                 |             |                    |                 | Ending Check No   |               |             | 2         |   |   |
| Zip/Postal             |                                 | City:       |                    |                 | Next Check No:    |               |             | 1         |   |   |
| Code:                  |                                 |             |                    |                 | Check No. Length  |               |             | 8         |   |   |
| Dhono:                 |                                 | Country:    |                    | v               | Number of Check   | 5:            | 2           | Create    |   |   |
| Websies C              |                                 | T dA.       |                    |                 | Enable MICR Prin  | ing: 🗸        |             |           |   |   |
| Email:                 |                                 |             | Backup Check Nu    | mber Range      |                   |               |             |           |   |   |
| Electronic Ban         | lectronic Bank File Information |             | Starting Check No: |                 |                   |               | 0           |           |   |   |
| Formate                |                                 |             |                    | Ending Check No |                   |               | 0           |           |   |   |
| Pormats<br>Deals Seere |                                 | Company ID: |                    |                 | Number of Check   | 5:            | 1           | L Apply   |   |   |
|                        | · · · · ·                       | Bank Name:  |                    |                 |                   |               |             |           |   |   |
| Positive Pay           | · · · · · ·                     | Transit No: | 081126800          |                 | Comments:         |               |             |           |   |   |
| Positive Pay           | •                               | Next No:    |                    | 0               |                   |               |             |           |   |   |
| 0 6 0 5                | Ready                           |             |                    |                 |                   | 14 4 Page     | 1 of 1      |           | - |   |
| lick Sav               | o toolbar k                     | utton to    | covo tho           | roo             | ord               |               |             | , , , , , | 1 |   |
| Bank Accou             | ints - EFG Bank                 |             | save the           | IEC             |                   |               |             |           |   | ~ |
|                        | -                               |             |                    |                 |                   |               |             |           |   |   |
| New Save               | Search Dele                     | te Undo I   | Bank MICR          | Che             | ck Audit Reco     | nciliation Re | egister Clo | se        |   |   |
| Click Clo              | se toolbar                      | button to   | close the          | e so            | reen.             |               |             |           |   |   |
| Bank Accou             | ınts - EFG Bank                 |             |                    |                 |                   |               |             |           |   | ^ |
|                        |                                 |             |                    |                 |                   |               | _           | _         |   |   |
|                        | Coarch Dolo                     | to Lindo i  | Pank MICD          | Cho             | ek Audit Doco     | ciliation D   | agistor Clo | ~~        |   |   |

(1) Once Bank Account is deactivated, this will not anymore be available in any Cash Management transaction.

## 1. From Cash Management module click Bank Accounts.

2. The Search Bank Accounts screen will open. Select the bank account you want deactivated by checking the checkbox before the selected bank account and click View toolbar button.

| New Open Refresh Export - Close                |              |                |  |  |  |  |  |  |
|------------------------------------------------|--------------|----------------|--|--|--|--|--|--|
| H Layout Q Filter Records (F3) 9 records (1 se | lected)      |                |  |  |  |  |  |  |
| Bank Name                                      | Active       | GL Account Id  |  |  |  |  |  |  |
| Chase Bank - Indiana                           | $\checkmark$ | 10005-0000-000 |  |  |  |  |  |  |
| Three Rivers Federal Credit Union              |              | 10001-0004-000 |  |  |  |  |  |  |
| Chase Bank - Indiana                           | $\checkmark$ | 10000-0000-000 |  |  |  |  |  |  |
| Fifth Third                                    | $\checkmark$ | 10002-0000-000 |  |  |  |  |  |  |
| Commerce Bank                                  | $\checkmark$ | 10718-0000-000 |  |  |  |  |  |  |
| PNC Bank                                       |              | 10001-0003-000 |  |  |  |  |  |  |
| Fifth Third Bank                               | $\checkmark$ | 10001-0000-000 |  |  |  |  |  |  |
| Wells Fargo Indiana                            | $\checkmark$ | 10001-0001-000 |  |  |  |  |  |  |
| ABC Bank                                       |              | 10001-0002-000 |  |  |  |  |  |  |

3. Bank Accounts screen will open displaying the selected bank account record. Uncheck the Active checkbox.

| Details Audit L      | .og (7)          |             |               |        |                                         |                |           |
|----------------------|------------------|-------------|---------------|--------|-----------------------------------------|----------------|-----------|
| Bank Name:           | ABC Bank         |             |               | $\sim$ | GL Accounts                             |                |           |
| Account No:          | 22336655         |             | Currency: USD | $\sim$ | GL Account:                             | 10001-0002-000 | ~         |
| Balance:             |                  | 0           | .00 Active:   |        |                                         |                |           |
| Contact:             | test             |             |               |        | Check Number Rar                        | nge            |           |
| Address: 🛛 🖗         | railroad         |             |               |        | Starting Check No:                      |                | 1         |
|                      |                  |             |               |        | Ending Check No:                        |                | 10        |
| Zip/Postal           | 00601            | v City:     | Adjuntas      |        | Next Check No:                          |                | 1         |
| state/Province:      | PR               | Country:    | United States | ~      | Check No. Length:                       |                | 8         |
| 'hone:<br>Vebsite: P |                  | Fax:        |               |        | Number of Checks<br>Enable MICR Printin | ng: 🔽          | 10 Create |
| Email: 🖂             |                  |             |               |        | Backup Check Nun                        | nber Range     |           |
| Electronic Bank      | File Information |             |               |        | Starting Check No:                      |                | (         |
| Formats              |                  | Company ID  |               |        | Ending Check No:                        |                | (         |
| Bank Stmt            | ~                | Bank Name:  |               |        | Number of Checks:                       |                | 1 Apply   |
| ACH/NACHA            | ~                | Transit No: | 321654987     |        | Comments:                               |                |           |
| Positive Pay         | ~                | Neut Neu    |               | 0      |                                         |                |           |

4. Click Save toolbar button to save the record.
Bank Accounts - ABC Bank 

New Save
Search Delete Undo Bank MICR Check Audit Reconciliation Register Close

5. Click Close toolbar button to close the screen.

Bank Accounts - ABC Bank 

Check Audit Reconciliation Register Close

4. I ×
New Save Search Delete Undo Bank MICR Check Audit Reconciliation Register Close

(1) Once Bank Account is deactivated, this will not anymore be available in any Cash Management transaction.

## 1. From Cash Management module click Bank Accounts.

2. The Search Bank Accounts screen will open. Select the bank account you want deactivated by checking the checkbox before the selected bank account and click View toolbar button.

| Bank Accounts                                         |              |                |
|-------------------------------------------------------|--------------|----------------|
| New Open Refresh Export - Close                       |              |                |
| 멾 Layout 🔍 Filter Records (F3) 9 records (1 selected) |              |                |
| Bank Name                                             | Active       | GL Account Id  |
| Chase Bank - Indiana                                  | $\checkmark$ | 10005-0000-000 |
| Three Rivers Federal Credit Union                     | $\checkmark$ | 10004-0000-000 |
| Chase Bank - Indiana                                  |              | 10000-0000-000 |
| Fifth Third                                           | $\checkmark$ | 10002-0000-000 |
| Commerce Bank                                         | $\checkmark$ | 10718-0000-000 |
| Wells Fargo Indiana                                   | $\checkmark$ | 10001-0000-000 |
| BPI Bank                                              | $\checkmark$ | 10001-0001-000 |
| Chase Bank - Indiana                                  | $\checkmark$ | 10001-0003-000 |
| <ul> <li>Fifth Third Bank</li> </ul>                  | ✓            | 10001-0004-000 |
|                                                       |              |                |

3. Bank Accounts screen will open displaying the selected bank account record. Uncheck the Active checkbox.

| ank Name:                        | Fifth Third Bank       |                  | ~                | GL Accounts        |                |            |   |       |
|----------------------------------|------------------------|------------------|------------------|--------------------|----------------|------------|---|-------|
| ccount No:                       | 445458                 | Cu               | rrency: USD ~    | GL Account:        | 10001-0004-000 | ~          |   |       |
| alance:                          |                        | 0.00 Act         | ive:             |                    |                |            |   |       |
| ontact:                          |                        |                  |                  | Check Number Rai   | ge             |            |   |       |
| ddress: 📎                        | 122 N Broadway         |                  | A                | Starting Check No: |                | 1          |   |       |
|                                  | MaiMain Street Railroa | ad               | *                | Ending Check No:   |                | 2          |   |       |
| p/Postal                         | 45036                  | City: Leband     | n                | Next Check No:     |                | 1          |   |       |
| ate/Province:                    | OH                     | Country: United  | States ~         | Number of Checks   |                | 2 Create   |   |       |
| none:                            | (444)524-1699          | Fax:             | States           | Enable MICR Printi | g:             |            |   |       |
| ebsite: A                        |                        |                  |                  | Backup Check Nur   | ber Range      |            |   |       |
| nail: 🖂                          | a                      |                  |                  | Starting Check No: |                | 0          |   |       |
| Electronic Bank File Information |                        | Ending Check No: |                  |                    |                |            |   |       |
|                                  |                        |                  | Number of Checks |                    | 1 Apply        |            |   |       |
| Bank Stmt                        |                        | Company ID:      |                  |                    |                |            |   |       |
|                                  | · · · · ·              | Bank Name:       |                  | Comments:          |                |            |   |       |
| Positive Pay                     |                        | Transit No: 0420 | 00314            |                    |                |            |   |       |
|                                  |                        |                  |                  |                    |                |            |   |       |
| ) <b>()</b> () ()                | Edited                 |                  |                  |                    | Page           | 1 of 1 🕨 🕅 | _ |       |
| ick Sav                          | e toolbar bu           | itton to sav     | a tha raco       | vrd                |                |            | - |       |
| nk Accou                         | e toolibal bu          | Rank             |                  | nu.                |                |            |   |       |
| ink Accou                        |                        | Built            |                  |                    |                |            |   |       |
| lew Save                         | Search Delete          | Undo Bank        | MICR Chec        | k Audit Reconci    | ation Register | Close      |   |       |
| ick Clos                         | se toolbar b           | utton to clo     | se the scr       | reen.              |                |            |   |       |
| ink Accou                        | ints - Fifth Third     | Bank             |                  |                    |                |            |   | ~ 🗆 X |
|                                  |                        |                  |                  |                    |                |            |   |       |
| lew Save                         | Search Delete          | Undo Bank        | MICR Chec        | k Audit Reconci    | ation Register | Close      |   |       |

1. From Cash Management module click Bank Accounts.

2. The Search Bank Accounts screen will open. Select the bank account you want deactivated by checking the checkbox before the selected bank account and click View toolbar button.

| Bank Accounts                    |                         |          |               |
|----------------------------------|-------------------------|----------|---------------|
| New View Refresh Close           |                         |          |               |
| 📇 Layout • 🍸 Filter Records (F3) | 8 records (1 selected)  |          |               |
| Checkbook                        | Bank Name               | Active   | GL Account Id |
| 01                               | BANK OF WACHOVIA        | <b>v</b> | 10120-0000    |
| 02                               | Bank of Windsor         |          | 10130-0000    |
| 03                               | CROSSROADS-WABASH       |          | 10130-0000    |
| 04                               | NATIONAL CITY BANK      | V        | 10140-0000    |
| E AU                             | Australian Bank Account | <b>V</b> | 10140-0000    |
| 55                               | Australian Bank Account | <b>V</b> | 10120-0000    |
| RR RR                            | Sample Bank             | <b>V</b> | 10122-1001    |
| 08                               | ABC Bank                |          | 10122-1002    |

3. Bank Accounts screen will open displaying the selected bank account record. Uncheck the Active checkbox.

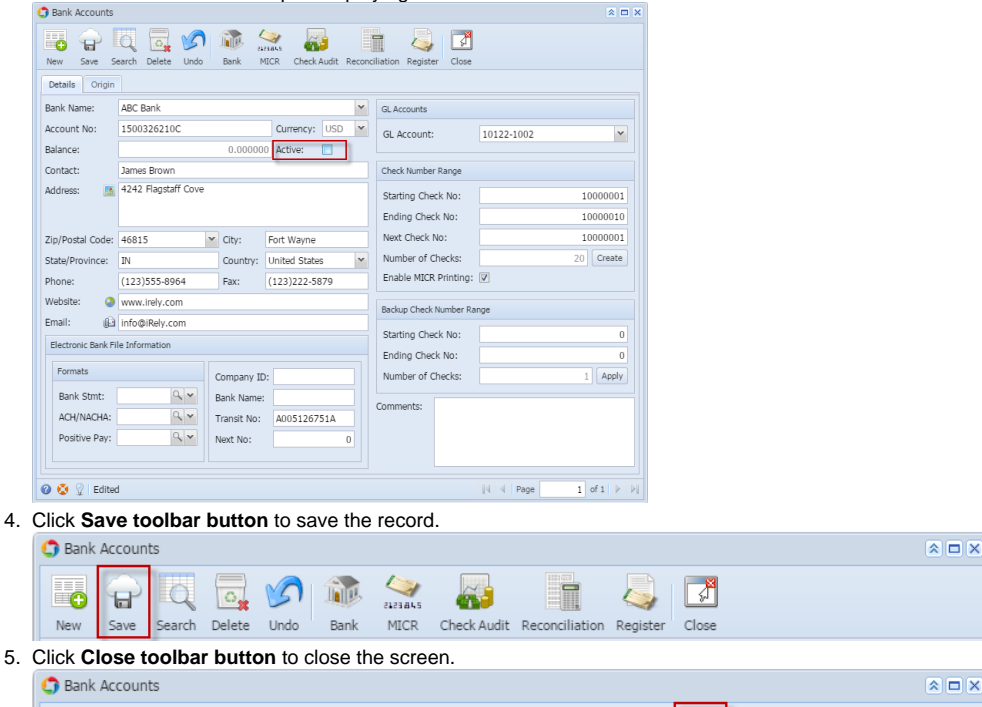

Once Bank Account is deactivated, this will not anymore be available in any Cash Management transaction.

MICR Check Audit Reconciliation Register

1. From Cash Management module > Maintenance folder > double-click Bank Accounts.

<u>که ده ده</u>

5

Bank

🐻 🔓 🔍 🔂

New Save Search Delete Undo

2. The Search Bank Accounts screen will open. Select the bank account you want deactivated by checking the checkbox before the selected bank account and click Open Selected toolbar button.

Ş,

Close

4

| 🔄 S | Search Bank Accounts |                        |        |               |  |  |  |  |  |
|-----|----------------------|------------------------|--------|---------------|--|--|--|--|--|
| Nev | Open Selected        | esh Close              |        |               |  |  |  |  |  |
| 7   | Filter Records (F3)  | 5 records (1 selected) |        |               |  |  |  |  |  |
|     | Checkbook            | Bank Name              | Active | GL Account Id |  |  |  |  |  |
|     | 1                    | ABC Bank               |        | 106040-00     |  |  |  |  |  |
|     | 05                   | ABC Bank               |        | 106040-10     |  |  |  |  |  |
|     | 06                   | 140 Bank               |        | 106040-30     |  |  |  |  |  |
|     | 07                   | Test Bank              |        | 106040-20     |  |  |  |  |  |
| V   | 08                   | ABC Bank               |        | 106040-40     |  |  |  |  |  |
|     |                      |                        |        |               |  |  |  |  |  |

3. Bank Accounts screen will open displaying the selected bank account record. Uncheck the Active checkbox.

|                                                 | inco                |          |         |          |           |             |                   |                    |          |       |  |
|-------------------------------------------------|---------------------|----------|---------|----------|-----------|-------------|-------------------|--------------------|----------|-------|--|
|                                                 |                     | <b>.</b> |         |          | 45        |             |                   |                    |          |       |  |
| New Save                                        | Search              | n Delete | Undo Bi | ank MICi | R Check A | udit Reconc | iliation Register | Close              |          |       |  |
| Details Ori                                     | igin                |          |         |          |           |             |                   |                    |          |       |  |
| Bank Name:                                      | ABC                 | C Bank   |         |          |           | ~           | GL Accounts       |                    |          |       |  |
| Account No:                                     | 150                 | 0326210  |         |          | Currency: | USD 💌       | GL Account:       | 106040-40          |          | ~     |  |
| Balance:                                        |                     |          |         | 0.00     | Active:   |             |                   |                    |          |       |  |
| Contact:                                        | ontact: James Brown |          |         |          |           |             |                   | Check Number Range |          |       |  |
| Address:                                        | 4242 Flagstaff Cove |          |         |          |           |             | Starting Check    | No:                |          | 0     |  |
|                                                 |                     |          |         |          |           |             | Ending Check N    | lo:                |          | 0     |  |
| Click Save t                                    | aalba               |          | to oovo | the read | rd        |             |                   |                    |          |       |  |
|                                                 |                     |          |         |          |           |             |                   |                    |          |       |  |
| Bank A                                          | ccount              | LS .     |         |          |           |             |                   |                    |          |       |  |
|                                                 | $\frown$            |          |         |          | 4         | 1           |                   |                    |          |       |  |
|                                                 | Ð                   |          | 0       | 51       |           | 2123845     | a 19              |                    | 4        | 51    |  |
| New S                                           | Save                | Search   | Delete  | Undo     | Bank      | MICR        | Check Audit       | Reconciliation     | Register | Close |  |
| Click Close toolbar button to close the screen. |                     |          |         |          |           |             |                   |                    |          |       |  |
| Bank A                                          | ccount              | ts       |         |          |           |             |                   |                    |          |       |  |
|                                                 | $\frown$            |          |         |          | 4         | 1           |                   |                    |          |       |  |
|                                                 | H                   | Q        | 0       | 31       |           | 2123845     | <b>411</b>        |                    | 4        | L£1   |  |
| New 9                                           | Save                | Search   | Delete  | Undo     | Bank      | MICR        | Check Audit       | Reconciliation     | Register | Close |  |
|                                                 |                     |          |         |          |           |             |                   |                    |          |       |  |
|                                                 |                     |          |         |          |           |             |                   |                    |          |       |  |

Once Bank Account is deactivated, this will not anymore be available in any Cash Management transaction.

(